# Guia sobre l'aplicació per a dispositius mòbils

Gwido disposa d'una aplicació per a dispositius mòbils (*app*), per a Android i també per a iOS. En poden fer ús el professorat i les famílies (tutors), i permet la consulta de dades essencials i algunes accions bàsiques:

- Per a les famílies: Dades de matrícula, Horari, Calendaris, Enllaços, veure els informes d'avaluació i també poder avisar d'absències.

Per poder utilitzar-la, cal obtenir prèviament un compte d'usuari a Gwido (usuari i contrasenya).

Si ja disposeu de les vostres dades d'accés a Gwido, per vincular l'aplicació només us calen 3 passos:

1.- Amb el mòbil o tauleta, busqueu l'app pel nom (Gwido) directament a l'Apple Store (iOS) o a Google Play (Android) i instal·leu-la.

2.- Inicieu sessió a la versió web de Gwido amb un altre dispositiu (ordinador, tauleta, etc.) amb el vostre usuari com habitualment feu, i un cop a dins:

- Aneu al menú d'usuari (cantonada superior dreta) > Opcions.
- Un cop allà, cliqueu a l'enllaç que diu Vincula l'aplicació Gwido per a dispositius mòbils. Gwido web generarà un codi QR.
- 3.- Obriu l'aplicació Gwido del dispositiu mòbil, toque el (+) per afegir un nou usuari i escanegeu el codi QR per vincular el compte.

Atenció

• L'aplicació per a dispositius mòbils, de moment, només està disponible per usuaris de tipus Professor o Tutor. Per tant, si accediu a Gwido amb un tipus d'usuari diferent no veureu l'opció de vincular l'aplicació.

# Per al professorat

Icones i què fa cadascuna:

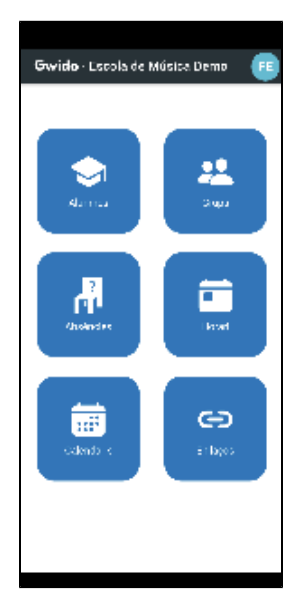

### Alumnes

Es visualitza tot l'alumnat a qui li fa classe un/a professor/a. Fent clic a un/a alumne/a podreu veure'n les dades bàsiques i visualitzar el/s telèfons de contacte, i trucar-hi directament només tocant el número de telèfon.

#### Grups

Es visualitzen tots els grups del professor/a. Fent clic a un grup podreu veure'n les dades bàsiques amb l'horari/aula de la/les seves sessions.

#### Absències

Es visualitzen tots controls d'assistència pendents del professor/a, ordenats des de la data més propera a la més antiga.

Fent clic a un control permet passar-ne el control d'assistència fàcilment des del dispositiu, desar i anar fent la resta de pendents, si fos el cas.

Per canviar la A (predeterminada per defecte com a que ha assistit a classe) per a qualsevol altre valor, només cal lliscar el dit sobre el nom de l'alumne/a cap a la dreta (opcions injustificades) o cap a l'esquerra (opcions justificades).

#### Horari

Es visualitza l'horari de les sessions per avui (si n'hi ha). Es pot canviar de dia per veure la data que calgui.

### Calendaris

Es visualitza un calendari mensual resum de tots els calendaris associats al professor/a. Permet la consulta de mesos anteriors o futurs, així com la selecció de només el/els calendaris que interessin.

# Enllaços

0

Es mostra tots els enllaços compartits amb el professor/a. Fent clic a un enllaç anirem directament al lloc enllaçat.

La majoria d'accions s'obtenen tocant, prement (pulsació llarga) o bé lliscant a dreta o esquerra.
En passar llista, lliscar cap a la dreta són faltes injustificades (FI, RI, SI), i cap a l'esquerra justificades (FJ, RJ, SJ). Per defecte són A (Assistència), com a la web.

# Per a les famílies

Icones i què fa cadascuna:

Si hi ha més d'un membre de la família a l'escola es veu el nom de cada membre, i per a cadascun/a, es visualitzaran aquestes icones.

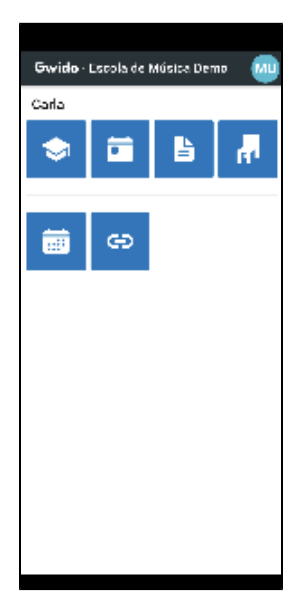

# Dades de matrícula

Es visualitzen les dades bàsiques del/de la alumne/a: Id, NIF, data de naixement, adreça-e i les dades de contacte dels tutors.

### Horari

Es visualitza l'horari de les sessions per avui (si n'hi ha). Es pot canviar de dia per veure la data que calgui.

#### Informes d'avaluació

Es visualitzen tots els informes, de tots els cursos.

Absències

Es visualitzen les absències enregistrades del/de la alumne/a.

A la part inferior de la pantalla apareix una icona amb una cadireta que permet avisar d'una absència prevista futura. Quan el professor/a passi el control d'assistència ja li apareixerà com a falta justificada.

# Calendaris

Es visualitza un calendari mensual resum de tots els calendaris associats al professor/a. Permet la consulta de mesos anteriors o futurs, així com la selecció de només el/els calendaris que interessin.

# Enllaços

Es mostren tots els enllaços compartits amb l'usuari/ària. Fent clic a un enllaç anireu directament al lloc enllaçat.